# 申請操作マニュアル

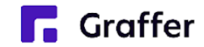

# 1 申請を開始する

## 申請のトップページにある、「ログインして申請に進む」または「メール認証して申請に進む」を選択して 進んでください。

| 2                | 入力の状況              | 0% |
|------------------|--------------------|----|
| 東市の「○○の申請」のオンライン | 中請ページです。           |    |
| 〇〇の申請とは          |                    |    |
| ○○のオンライン申請を行うことか | <sup>で</sup> きます。  |    |
|                  | 制度詳細についてはこちら       |    |
|                  |                    |    |
| ログイン             | して申請に進む            |    |
| ログインしていただくと、申詞   | 请の一時保存ができるようになります。 |    |
|                  | または                |    |
|                  |                    |    |

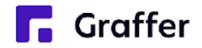

# 2 ログインして申請をする

「ログインして申請に進む」場合は、Googleでログイン、LINEでログイン、メールアドレスでログインする方法が ございます。

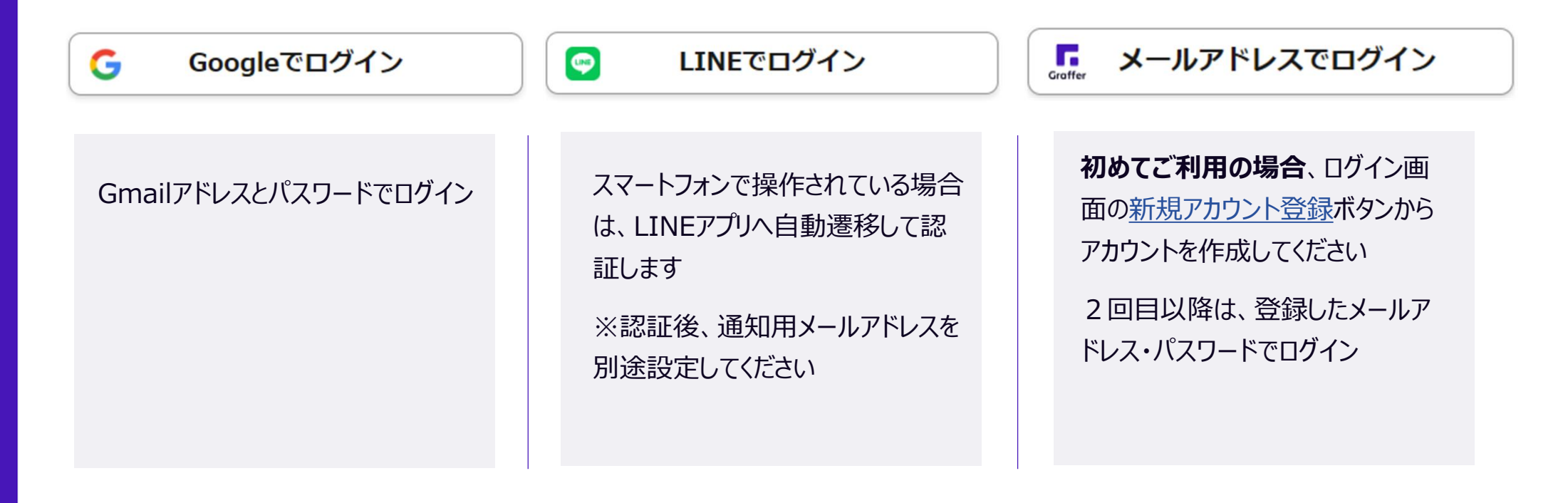

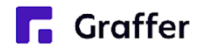

# 2 メール認証して申請をする

「メール認証して申請に進む」場合は、メールアドレスを入力し、確認メールを送信してください。 「noreply@mail.graffer.jp」より届くメールのURLにアクセスし、申請にお進みください。

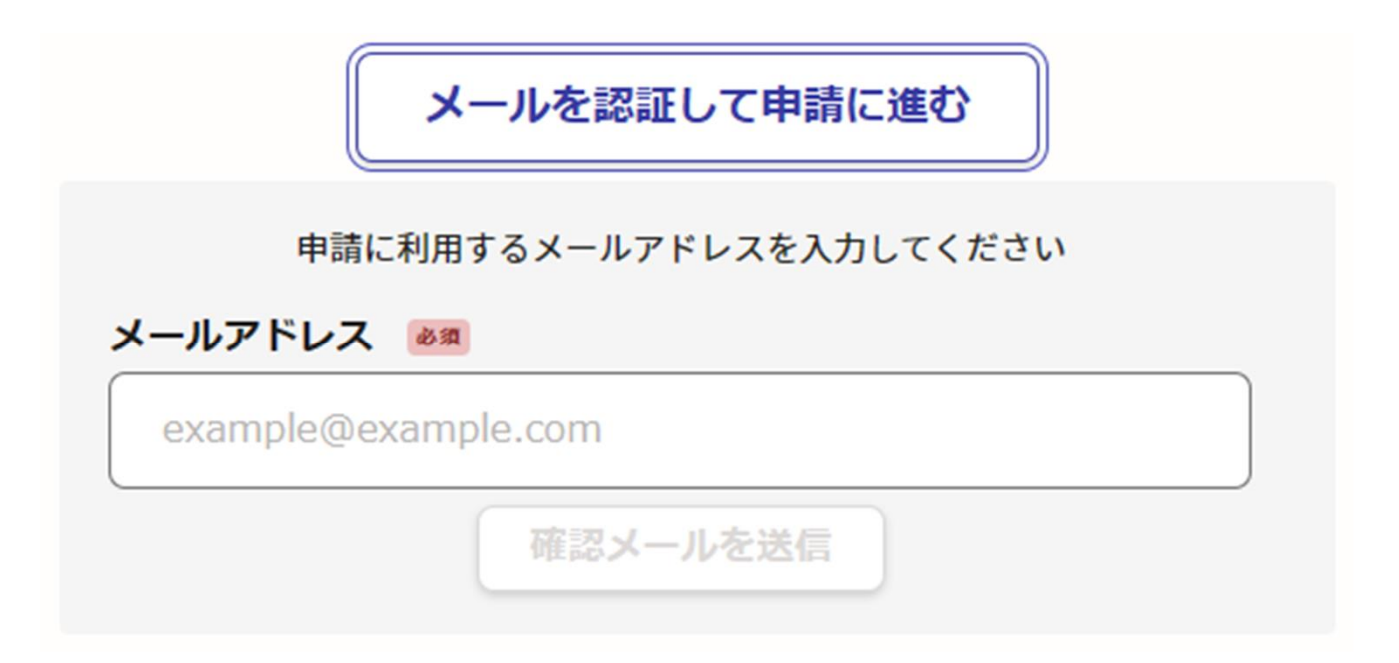

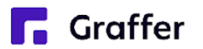

## 3 申請に必要な情報を入力する

| 申請者の情報                                        |                                                                    |
|-----------------------------------------------|--------------------------------------------------------------------|
| 去人名 必须                                        |                                                                    |
| 去人名 (カナ)                                      | <u>گ</u>                                                           |
| ●便番号 ●◎須<br>いイフンなしの半角7桁で入力                    | してください                                                             |
|                                               | 郵便番号から住所を入力                                                        |
| 111742 必須<br>〕 自動入力後、番地、マンシ<br><b>代表者名 必須</b> | 日中に連絡が取れる電話番号を入力してください<br>メールアドレス 自動入力<br>preview-demo@example.com |
|                                               | ■ 連絡担当者名 ◎原<br>申請内容に確認が必要な際に連絡することがあるため、担当者の氏名を入力してください            |
|                                               | 入力内容に不備があります。内容を確認してください。                                          |
|                                               | 一時保存して、次へ進む                                                        |
|                                               |                                                                    |

ログインまたはメール認証が済みましたら、

利用規約に同意いただき、申請内容の入力に進みます。

申請者にかかる情報を入力してください。

# 3 申請に必要な情報を入力する

#### 申請情報

**Graffer** 

#### 申請年月日 必須 申請年月日を入力してください。 なお、申請は運行日から14日以内に行ってください。 入力例:令和7年4月1日 ※「令和」や年、月、日まで入力して折返し駅 必須 「令和 年 月 日」を初期値として

往復で折返した駅を入力してください。

| ださい。                            | 往後で折返した駅を入力してくたさい。                                                            |
|---------------------------------|-------------------------------------------------------------------------------|
| 令和 年 月 日                        |                                                                               |
| 運行区間について ≥π<br>片道か往復かを選択してください。 | <b>終着駅 <sub>必須</sub></b><br>終着駅を入力してください。                                     |
| ○ 片道                            |                                                                               |
| () 往復                           | <b>運行年月日</b> 必須<br>運行年月日を入力してください。<br>入力例「令和7年4月1日」                           |
| 人数 <sub>必须</sub>                | ※「令和」や年、月、日まで入力してください。<br>「令和 年 月 日」を初期値として設定していますので、空白を削除して申請日を入力してく<br>ださい。 |
| <b>運行区間始登駅</b> 201              | 令和年月日                                                                         |
| 運行区間の始発駅を入力してください               | <b>運行年月日(曜日) <sub>必須</sub></b><br>運行年月日の曜日を選択してください。                          |
|                                 | 選択してください                                                                      |

### 企画実施した運行にかかる情報を 入力してください。

## 3 申請に必要な情報を入力する

#### 金融機関名 必須

振り込みを希望する金融機関名を入力してください。 (入力例)

宮崎銀行

宮崎都城信用金庫

| 呂崎都贼信用金庫               |                                               |
|------------------------|-----------------------------------------------|
|                        | 県庁支店<br>宮崎営業所                                 |
|                        |                                               |
| 支店名 必须                 |                                               |
| 支店、営業所名を入力してく<br>(入力例) |                                               |
| 旧庆古庄                   | 預金種目を選択してください。                                |
| 県庁文店<br>宮崎営業所          | 選択してください                                      |
|                        | 口座番号 必須                                       |
|                        | ロ座番号を7桁で入力してください。ロ座番号が7桁未満の場合、頭を「0」で埋めて7桁で入力し |
|                        |                                               |
|                        |                                               |
|                        | 口座名義人 👌 🛪                                     |
|                        | ロ座名義人を入力してください。<br>(入力例)                      |
|                        | 株式会社宮崎県庁都城支店                                  |
|                        |                                               |
|                        | ロ座名義人フリガナ 👌                                   |
|                        | 口座名義人のフリガナを入力してください。                          |
|                        | (入力例)<br>カブシキガイシャミヤザキケンチョウミヤコノジョウシテン          |
|                        |                                               |
| Craffor                |                                               |
|                        |                                               |

### 補助金の交付先にかかる情報を 入力してください。

# 4 必要な資料を添付する。

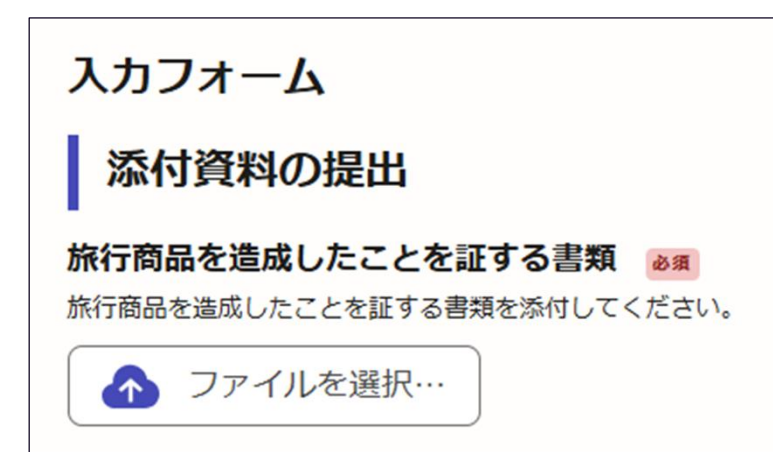

#### 添付資料

企画実施した旅行商品が分かる書類として、 旅行商品を造成したことを証する書類(チラシ等) をアップロードしてください。

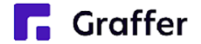

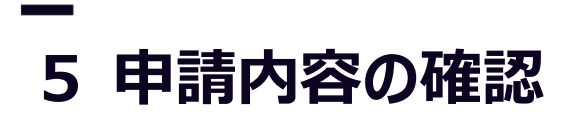

| 添付資料の提出               |      |
|-----------------------|------|
| 旅行商品を造成したことを証する書類 💩 🦔 |      |
| -sample.pdf           | ✓ 編集 |
|                       |      |
| この内容で申請する             |      |

### 申請内容の確認をして申請完了

申請内容の確認をして

「この内容で申請する」を押したら完了です。

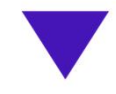

#### 申請が完了しました

完了メールを登録頂いたメールアドレスに送信し ました。また、申請内容は<u>こちら(申請詳細)</u>か らご確認いただけます。

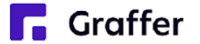